## Acesso ao certificado

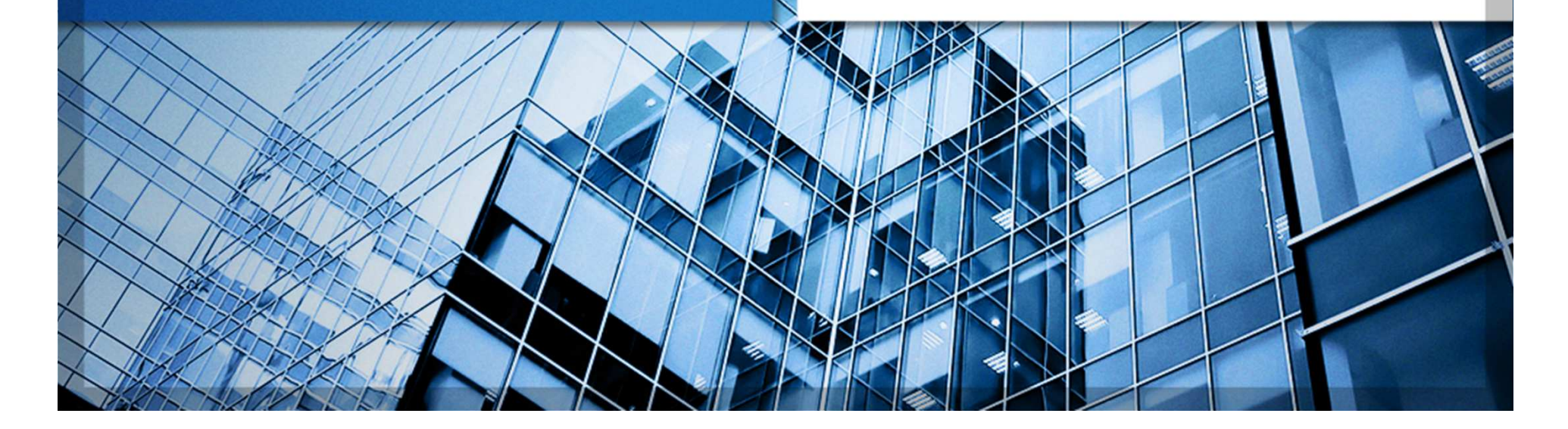

#### Acesse nosso site: <u>www.metlife.com.br</u> => clique em Cadastre-se

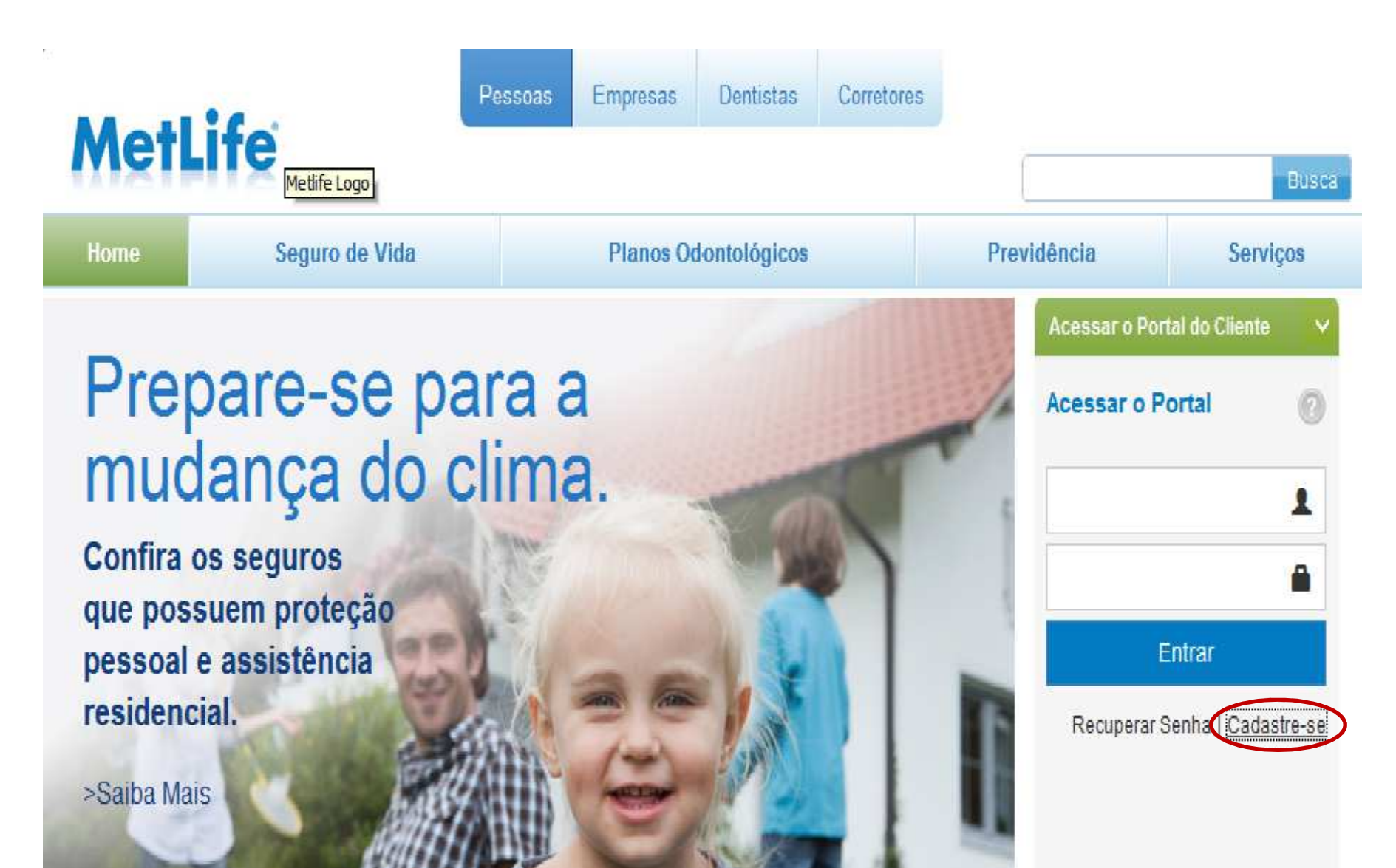

#### Selecione a opção Pessoa Física => clique em Continuar

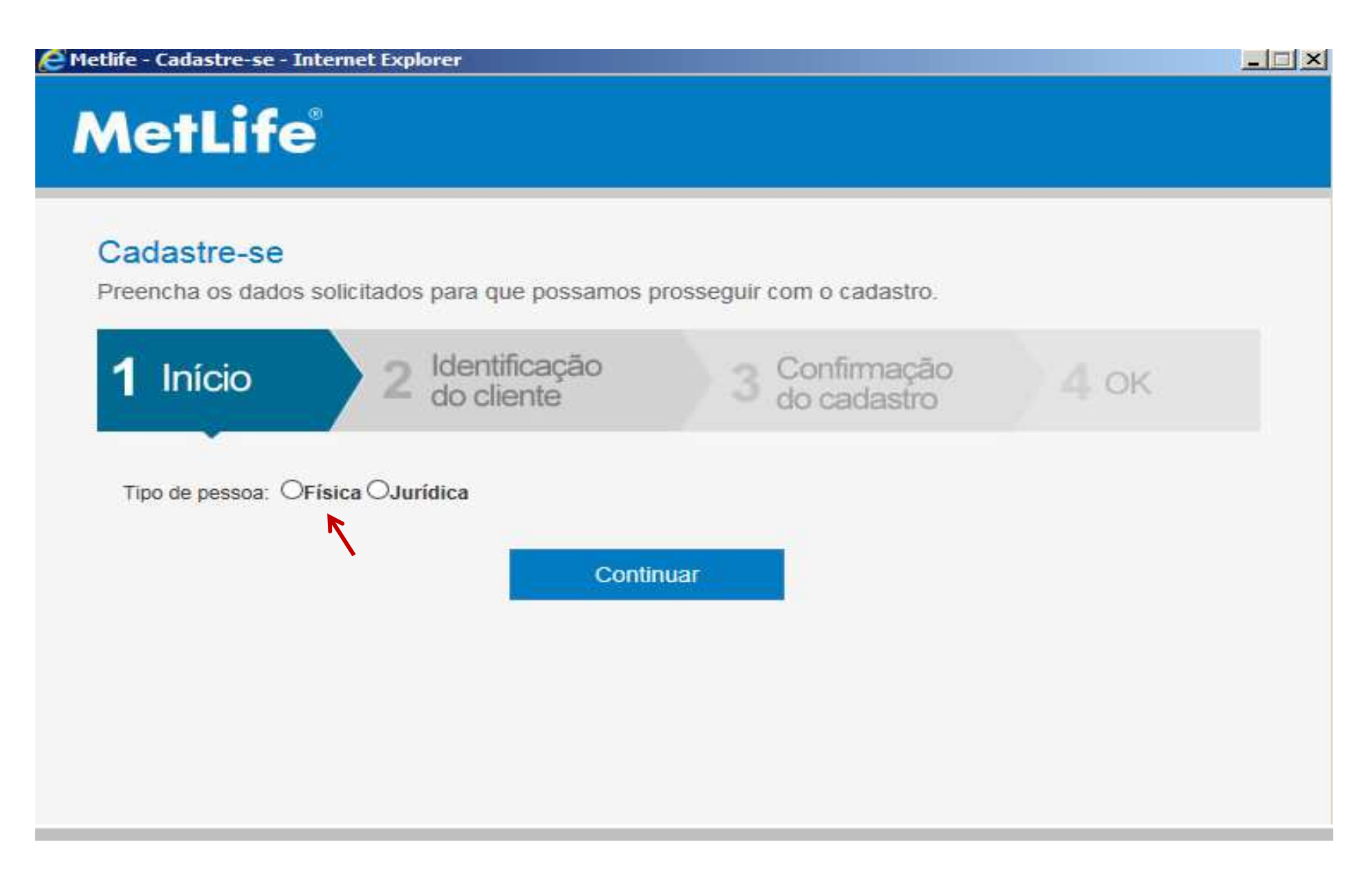

#### Informe os dados solicitados => clique em Continuar

| Metlife - Cadastre-se - Internet Exp                 | lorer           |                              |      |
|------------------------------------------------------|-----------------|------------------------------|------|
| MetLife                                              |                 |                              |      |
| Cadastre-se<br>Preencha os dados solicitados para qu | e possamos pros | seguir com o cadastro.       |      |
| 1 Início 2 Identif<br>do clie                        | ficação<br>ente | 3 Confirmação<br>do cadastro | 4 ок |
| Tipo de pessoa: Tipo de pessoa:                      |                 |                              |      |
| * CPF                                                | * Data c        | le nascimento                |      |
| * Nome Completo                                      | *E-mai          |                              |      |
| * Nome Completo                                      | *E-mai          |                              |      |
|                                                      | Continual       |                              |      |

## Receberá o e-mail abaixo com a senha provisória => Acesse o site <u>www.metlife.com.br</u> e insira o login e senha recebidas e altere a senha conforme orientações.

| De:<br>Para:    | MetLifeMail@metlife.com.br<br>— |  |  |
|-----------------|---------------------------------|--|--|
| Ec:<br>Assunto: | MetLife - Reenvio de Senha      |  |  |
|                 |                                 |  |  |

#### MetLife

#### Prezado(a)

Você clicou em "Recuperar Senha", no Portal da MetLife e solicitou o envio de seus dados de acesso.

Login:

Senha:

Recomendamos que você conserve esse e-mail para que possa consultá-lo a qualquer momento.

Lembrete: a sua senha é pessoal e intransferível. Não divulgue a terceiros.

3003 Life (3003 5433) Capitais e Grandes Centros ou 0800 MetLife (0800 638 5433) - Demais localidades.

SAC - Serviço de Apoio ao Cliente Reclamações, Cancelamentos, Sugestões e Elogios - (0800 746 3420) 24 horas por dia, 7 dias por semana.

Atendimento ao deficiente auditivo ou de fala - (0800 723 0658) 24 horas por dia, 7 dias por semana.

E-mail: atendimento@metlife.com.br

Atenciosamente,

#### O certificado estará disponível na tela inicial do portal

| MetLife                                                  |                                   |                  |                     | 1             | Olá, SIMONE |  |  |
|----------------------------------------------------------|-----------------------------------|------------------|---------------------|---------------|-------------|--|--|
| Principal                                                | Vida                              |                  |                     |               |             |  |  |
| Meus Negócios                                            | do Participante                   | Produto          | Proposta            | (R\$)         | Certificado |  |  |
| 🖟 Utilidades                                             | SIMONE SOUZA ROCHA                | VIDA EM<br>GRUPO | 8541045             | 40x o salário |             |  |  |
|                                                          |                                   | Clique r         | ique no ícone acima |               |             |  |  |
| 2                                                        | Rentabilidade                     |                  |                     |               |             |  |  |
|                                                          | Últimos: 30 dias 3 meses 12 meses | 2 anos           |                     |               |             |  |  |
| IP: 10.170.208.130<br>Último Acesso: 19/10/2016 16:49:33 | MetCorp                           |                  |                     |               |             |  |  |
|                                                          | +1,18%                            |                  |                     |               |             |  |  |
|                                                          | Ciliprevidencia Corporate Czo     |                  |                     |               |             |  |  |
| +3 47%                                                   |                                   |                  |                     |               |             |  |  |
|                                                          | Período: 19/09/2016 a 19/10/2016  |                  |                     |               |             |  |  |
|                                                          | Declaração do Imposto de Renda    |                  |                     |               |             |  |  |

#### Pronto, o certificado está disponível para impressão ou arquivo

| Certificado (33).pdf |                                                                                                    | 1                                                                                                    | / 2                                                                                                    |                                                                                                    |                                                                                                   |   | ¢ | ŧ | ÷  |
|----------------------|----------------------------------------------------------------------------------------------------|----------------------------------------------------------------------------------------------------|----------------------------------------------------------------------------------------------------|----------------------------------------------------------------------------------------------------|---------------------------------------------------------------------------------------------------|---|---|---|----|
|                      | CERTIFICADO INDIVIDUAL DO SECURIDO<br>VEA EM GRUPO                                                                                                    | 5                                                                                                    |                                                                                                    | MetLife                                                                                                    |                                                                                                   |   |   |   |    |
|                      | Nº Certificada: 93.002518.2434.3477 Apolice: 93.02518 Processo 52.0527: 15414.00658056-87<br>Segunada: SMACHE DOLLTA ROCHA DE VA. CPF: 607.465.277-69 Deta de Nano: 376031160<br>Extiguiente: MARSH CORRETORIA DE SEGURIOS E PREVID. PRIVADA SM<br>Cerretor: MARSH CORRETORIA DE SEGURIOS LITOA. Ces: SUSEP. 10005548<br>Vigência: Des 34h de 31.0500116 je 34h de 31.050017 |                                                                                                    |                                                                                                    |                                                                                                    |                                                                                                   |   |   |   |    |
|                      | CARANTIAN                                                                                                    | DE CARITAL HEL SE                                                                                                    | GURADOVID INDIAD                                                                                                    | LAL (IND (DR))                                                                                                    |                                                                                                   | 4 |   |   |    |
|                      | GARANTIAS                                                                                                    | die over invertief ner                                                                                                    | SEGURADO                                                                                                    | CÓNJUGE                                                                                                    | FENOS                                                                                             |   |   |   |    |
|                      | Marte                                                                                                    |                                                                                                    | RS 40x o salaho"                                                                                                    | RS 20x o selate*                                                                                                    | RS-6x.m salates"                                                                                  |   |   |   |    |
|                      | Marte Addental                                                                                                    |                                                                                                    | PS 80x o salariu*                                                                                                    | RS 40x o satario*                                                                                                    | Niko contratada                                                                                   |   |   |   |    |
|                      | Invalidez Permanente Total du Parstal por Ad                                                                                                    | sciente (RAK)                                                                                                    | RS 40x o salato*                                                                                                    | R\$ 20x o salario*                                                                                                    | Não contratada                                                                                    |   |   |   |    |
|                      | Invalidez por Coenga - Funcional                                                                                                    |                                                                                                    | RS 40x c salario*                                                                                                    | Não contratada                                                                                                    | Niko contratada                                                                                   |   |   |   |    |
|                      | * Salario mensal conforme previsto no contra                                                                                                    | te de Segurs. Os cep                                                                                                    | ilais sepuratos estão                                                                                                    | Initides as value min                                                                                                    | imo de R\$ 24,000,00                                                                              |   |   |   |    |
|                      | e ao maisimo de HS 1.300.000,00 para o Segurado.<br>Para o obraca, o capital segurado está limitado a HS 510.000,00. E para os Fáhus, o capital segurado está limitado a HS<br>20.000,00.                                                                                                    |                                                                                                    |                                                                                                    |                                                                                                    |                                                                                                   |   |   |   |    |
|                      | ASSISTÊNCIA/SI COMPLEMENTA                                                                                                    | ALES AL                                                                                                    |                                                                                                    | DESCRICÃO                                                                                                    |                                                                                                   |   |   |   |    |
|                      | Assistings Funeral Familiar                                                                                                    |                                                                                                    | RS 5.000.00 - Familier (Teuler, Christon e Filton)                                                                                               |                                                                                                    |                                                                                                   |   |   |   |    |
|                      | Assistència Natalitada Completa - Eritega de cestas com<br>densitivo para mandes e bable                                                                                                    |                                                                                                    |                                                                                                    |                                                                                                    |                                                                                                   |   |   |   |    |
|                      | ASSISTÈNCIA RESIDENCIAL                                                                                                    |                                                                                                    |                                                                                                    |                                                                                                    |                                                                                                   |   |   |   |    |
|                      | Pet Asselance Pet Asselance                                                                                                    |                                                                                                    |                                                                                                    |                                                                                                    |                                                                                                   |   |   |   |    |
|                      | Sepunda Opiniko Medica Internacional Segunda Opiniko Medica Internacional                                                                                                    |                                                                                                    |                                                                                                    |                                                                                                    |                                                                                                   |   |   |   |    |
|                      | Para adonar as associated as no lineal, lique 0000 Met. de (0000 GB 5433) ou no Extentor, lique a cobrar 55 11 4331 Life (4331-<br>5433).                                                                                                    |                                                                                                    |                                                                                                    |                                                                                                    |                                                                                                   |   |   |   |    |
|                      | Os beneficiarios do seguro são designacios funemente, podendo ser modificados a qualquer momento. Na falta de beneficiario<br>designado ou se, por qualquer motivo, não prevalecer a indicação faita, a indenização senti paga de aconto com a legislação em<br>agra.                                                                                                    |                                                                                                    |                                                                                                    |                                                                                                    |                                                                                                   |   |   |   |    |
|                      | Primio Liquide R\$ 51.73 KOP:                                                                                                    | R\$ 0,20 Prámio I                                                                                                    | Brute: R5 53.93                                                                                                    | Periodicidade                                                                                                    | Mersid                                                                                            |   |   |   |    |
|                      | Théres de referência do más de emissão de                                                                                                    | ate pertilizado.                                                                                                    |                                                                                                    |                                                                                                    |                                                                                                   |   |   |   | 45 |
|                      | O gremente confilicado subsitiui qualquer sub<br>Presidência Prisoda S.A., coldge SUBEP MJ<br>parte da autarguia, incentios su recomendas<br>serto disponibilicadas pole existipularis elos<br>secondo com as Condições Geneia alha Com<br>tequandos constant do Contrato de Segura, o                                                                                       | o emilido arteniormen<br>15-1 e CNFU 02.102.4<br>do a sua comercialico<br>dela segurationa, a qu<br>ato, Eventuais ansieté<br>a qual recomendamo | nte. O seguro é garant<br>188/0001-29. O registr<br>lepte. Esta seguro é re<br>adquir tempo, por sol<br>inciae, cardindas, tran<br>s a telétura. | ido por Metropolitan Li<br>deste plane na SUS<br>pido pelas suas Condi<br>otação do segurado. /<br>guias, limites de dária | de Seguros e<br>EP Ado-implica por<br>ches Gerait sue<br>A cobertura cesas de<br>a e dos capitais |   |   |   | •  |
|                      | São Paula, 1 de Junho de 2016                                                                                                    | į                                                                                                    | Eduardo S. Depenar<br>Januar                                                                                                    | Canala B                                                                                                    | III-<br>TLAGI                                                                                     |   |   |   | -  |

## Central de Atendimento

#### 3003 Life - 3003 5433

(capitais e grandes centros) **0800 MetLife - 0800 638 5433** (demais localidades)

## SAC - Serviço de Apoio ao Cliente

Reclamações, Cancelamentos, Sugestões e Elogios 0800 746 3420 (24 horas por dia, 7 dias por semana, em todo o Brasil)

### Atendimento ao deficiente auditivo ou de fala

0800 723 0658 (24 horas por dia, 7 dias por semana, em todo o Brasil)

## 

0800 746 3420 (Segunda a sexta das 9h às 18h, em todo o Brasil)

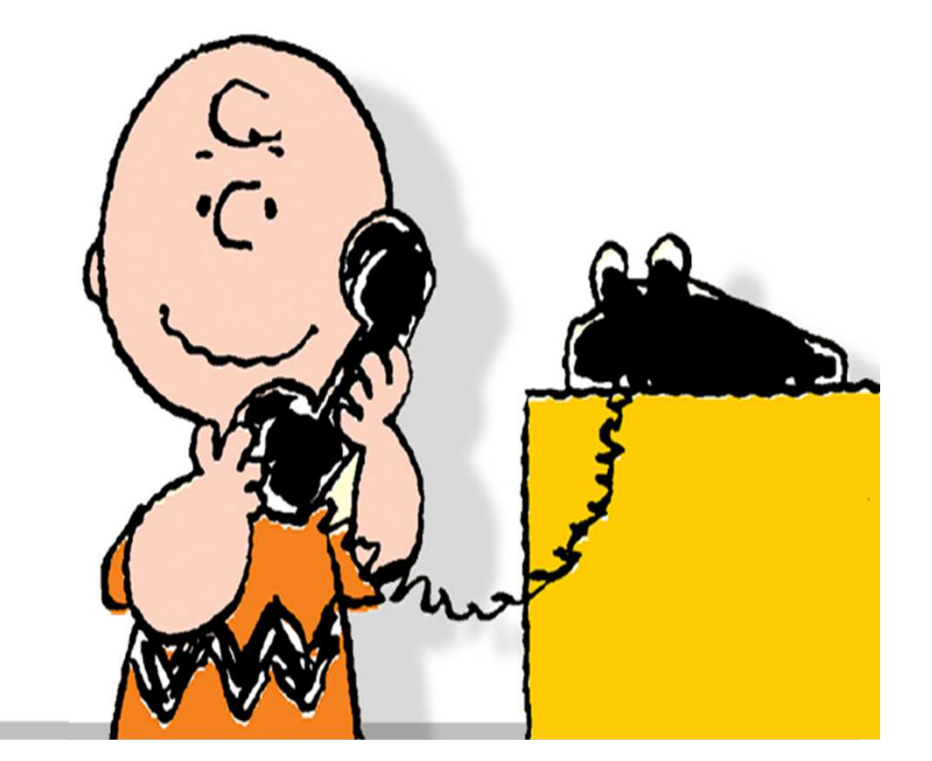

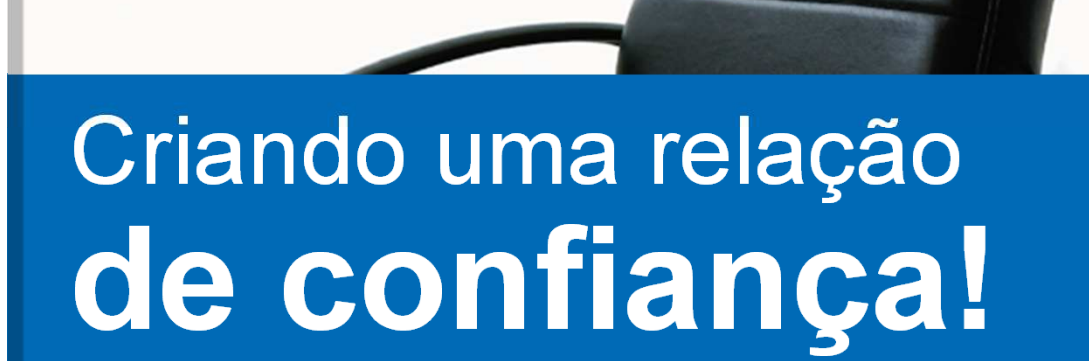

- MetLife